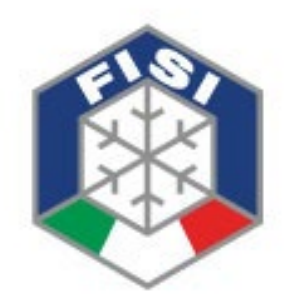

# Federazione Italiana Sport Invernali

Indicazioni operative per le procedure informatiche online

# RI – Affiliazione

# Associazioni e Società Sportive Dilettantistiche

(in forma abbreviata ASSD)

## Scopo del documento

Questo documento intende fornire alle ASS/SSD veloci e semplici indicazioni operative sulle procedure online di rinnovo dell'affiliazione alla Federazione Italiana Sport Invernali (FISI).

Per poter usufruire dei servizi online è necessaria una connessione ad internet e delle credenziali fornite inizialmente dalla Federazione.

Nelle prossime pagine verrà mostrato un esempio di procedura per il rinnovo dell'affiliazione da parte di una ASD/SSD già affiliata nella stagione sportiva precedente.

L'esempio esplicativo è presentato utilizzando una ASD/SSD "fittizia", con codice di affiliazione 09999. L'aver adottato un'utenza di tipo "società" permette agli utenti del sistema FisiOnline di tradurre rapidamente le funzionalità conosciute.

# Accesso al sistema (log-in)

Selezionando l'indirizzo <u>https://online.fisi.org/</u> verrà visualizzata la seguente pagina:

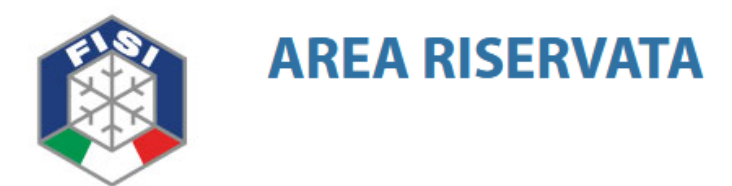

| ACCESSO UTENTE              | Benvenuto nell'area riservata FISI                                                                                                    |
|-----------------------------|----------------------------------------------------------------------------------------------------|
| Nome utente: *<br>09999     | Tramite quest'area riservata gli utenti abilitati possono interagire con le diverse aree messe a disposizione dalla<br>Federazione Italiana Sport Invernali. |
| Password: *                 | Attenzione: Per poter accedere al sistema si deve possedere una coppia di credenziali (usemame/password) valide.                                             |
| ACCEDI                      | Per una corretta visualizzazione è consigliato l'utilizzo di Mozilla Firefox o di Google Chrome. Si sconsiglia vivamente<br>l'utilizzo di INTERNET EXPLORER. |
| Richiedi una nuova password |                                                                                                    |

Ogni ASD/SSD viene dotata di credenziali di accesso al sistema FisiOnline (username e password) ed in particolare:

- Una ASD/SSD già accreditata dovrà utilizzare le credenziali già in suo possesso.
- Le nuove ASD/SSD riceveranno dalla Federazione una comunicazione con le credenziali da adottare.

Si ricorda che le password devono essere digitate rispettando le lettere maiuscole e minuscole.

Si consiglia a tutti gli utenti già accreditati d'impostare le password d'accesso rispettando i requisiti minimi di lunghezza (almeno 8 caratteri), complessità e riservatezza previsti dalla vigente normativa.

# Accesso al sistema (protezioni)

Per evitare accessi <u>illeciti</u> il sistema FisiOnline prevede un numero massimo di 20 tentativi, superati i quali l'utenza sarà automaticamente bloccata. La Federazione potrà abilitare nuovamente l'utenza bloccata e potrà anche cambiarne la password assegnata, <u>ma non potrà mai conoscere</u>, nel rispetto della normativa sulla privacy, la password impostata dall'utente.

Il sistema permette alla ASD/SSD (utente) di cambiare e richiedere una nuova password.

Si ricorda che la richiesta di nuova password non può essere effettuata da utenti bloccati, quindi è necessario farne richiesta prima di entrare nello status di "blocco".

Le credenziali di nuovo accesso sono inviate automaticamente all'indirizzo email registrato all'atto della creazione dell'utenza da parte della Federazione, quindi è importante che ogni ASD/SSD mantenga attivo ed aggiornato tale indirizzo (presente anche nel sistema FisiOnline) e che ne sia assicurata l'univocità. Dopo il primo accesso sarà richiesto all'utente d'impostare una nuova password in modo da garantirne la massima riservatezza:

| ACCESSO UTENTE                          | Spiacente, password o nome utente non riconosciuti. Hai dimenticato la password?                                                                      |
|-----------------------------------------|----------------------------------------------------------------------------------------------------|
| Nome utente: *<br>09999                 | Hai usato 1 su 5 tentativi di accesso. Dopo 5 tentativi errati l'utenza verrà bloccata e sarà necessario richiedere il reset password.                |
| Password: *                             |                                                                                                    |
| ACCEDI<br>• Richiedi una nuova password | Profilo utente         Accedi       Richiedi una nuova password         Nome utente o indirizzo e-mail: *         INVIA UNA NUOVA PASSWORD VIA E-MAIL |

Una volta inserite le credenziali di accesso (username e password) il sistema FisiOnline visualizzerà la pagina "bacheca" e presenterà i menù delle varie funzioni disponibili:

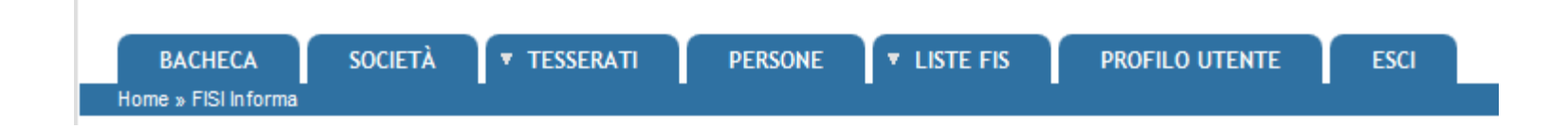

 Menù Bacheca: è la pagina principale del sistema FisiOnline; è un'area documentale in sola lettura nella quale la Federazione pubblica, e quindi rende disponibili alle diverse utenze, documenti utili di varia natura, come per esempio circolari, guide, procedure, notizie, informative, ecc.

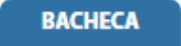

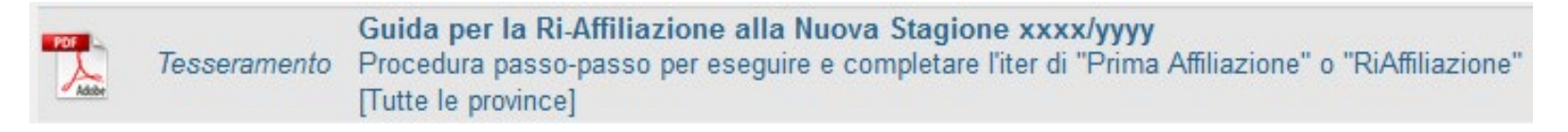

## Società / Anagrafica

Menù **Società**: sono presenti dei sottomenù funzionali, che consentono alle ASD/SSD di gestire autonomamente alcuni dati, i propri tesserati e i movimenti economici, nonché visualizzare altre importanti informazioni.

### Il primo passo per il rinnovo

**dell'Affiliazione della ASD/SSD** è quello di verificare i dati presenti nell'Anagrafica e di aggiornarli in caso di necessità (modifica, correzione, ecc...).

La ASD/SSD non può modificare i dati societari relativi alla denominazione, codice, natura giuridica, data costituzione, data prima affiliazione, ecc., perché di esclusiva pertinenza della Federazione.

#### SOCIETÀ

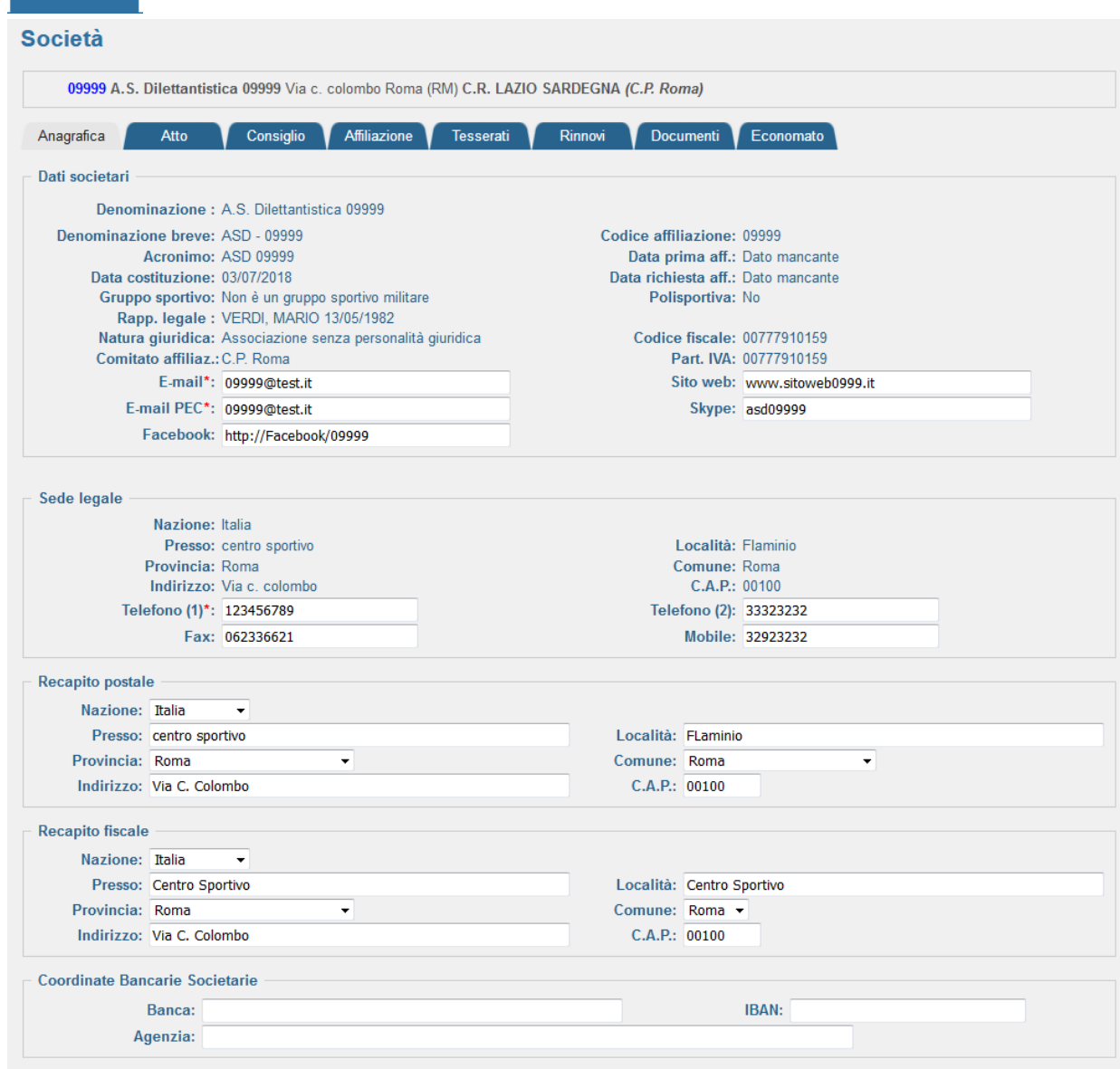

# Consiglio

Il secondo passo per il rinnovo dell'Affiliazione della ASD/SSD è la conferma del Consiglio Direttivo (CD), presente nel sottomenù Consiglio del menù Società. Il sistema presenta il CD della stagione precedente. Se non ci sono state variazioni dei membri del CD la ASD/SSD dovrà semplicemente confermarlo (bottone REGISTRA) anche per la per la nuova stagione (è riportata nel campo Stagione sportiva).

Solo il Comitato e/o la Federazione, su comunicazione della ASD/SSD, può variare la composizione o le cariche del CD. Tale operazione può essere effettuata anche durante la stagione di tesseramento, a seguito di modifica/variazione del CD. Ogni modifica/variazione del CD dev'essere accompagnata dalla relativa documentazione secondo le normative federali vigenti.

| SOCIETA                                           |                                               |                                   |                         |
|---------------------------------------------------|-----------------------------------------------|-----------------------------------|-------------------------|
| (G) 09999 A.S. Dilettantistica 09999 Via c. colom | nbo Roma (RM) C.R. LAZIO SARDEGNA (C.P. Roma) |                                   |                         |
| Anagrafica Atto Consiglio Affi                    | liazione Tesserati Rinnovi Documenti E        | conomato                          |                         |
| ► Stagione sportiva: 2017/2018 ▼                  | Attenzione:                                   | Sono presentati i dati del consig | lio direttivo anno:2016 |
| Cognome, Nome                                     | Carica                                        | Data inizio Data fir              | ne                      |
| VERDI, MARIO 13/05/1982                           | Presidente                                    |                                   |                         |
| BIANCHI, GIANNI 13/05/1972                        | Vice-Presidente                               |                                   |                         |
| ROSSI, WALTER 13/05/1962                          | Consigliere                                   |                                   |                         |
|                                                   | - •                                           |                                   |                         |
|                                                   | - •                                           |                                   |                         |
|                                                   | - *                                           |                                   |                         |
|                                                   |                                               |                                   |                         |

#### Note:

- In caso di apertura anticipata della stagione di tesseramento, cioè aperta prima del 1° giugno, per il rinnovo dell'Affiliazione è necessario selezionare la stagione di riferimento (esempio: apertura anticipata il 24/05/2023 / stagione di riferimento dal 1° giugno è 2023/2024).
- La Date Inizio e Data Fine di una carica devono essere inserite solo se la carica non è valida per tutta la stagione.

### Economato

Il terzo passo per il rinnovo dell'Affiliazione della ASD/SSD è quello di verificare la disponibilità economica del proprio "borsellino", cioè di avere un sufficiente credito per completare l'operazione.

Per ricaricare il borsellino: sottomenù Economico, pulsante Introduci Pagamenti

| Utente: VERDI MARIO per conto di 09999                                                                                                    |                                                                                                    |
|----------------------------------------------------------------------------------------------------|----------------------------------------------------------------------------------------------------|
| Società                                                                                                    |                                                                                                    |
| 09999 A.S. Dilettantistica 09999 Via c. colombo Roma (RM) C.R. LAZIO SARDEGNA (C.P. Roma)                                                                                                    |                                                                                                    |
| Anagrafica Atto Consiglio Affiliazione Tesserati Rinnovi Documenti Economato                                                                                                    |                                                                                                    |
| Stagione:       2017/2018 •       Causale:       -       •       Approvato:       -       •         Data da:       Image: Causale:       Data a:       Image: Causale:       -       •       •         Data da:       Image: Causale:       Data a:       Image: Causale:       -       •       •         Data da:       Image: Causale:       Data Appr. al:       Image: Causale:       -       •       • | Utente: VERDI MARIO per conto di 09999                                                                                                    |
| FILTRA                                                                                                    | Societá                                                                                                    |
| Massimo scoperto:       0.00 €         A credito da approvare:       0,00 €         Saldo:       0,00 €         Impegnato:       0,00 €         Numero mc       Numero mc                                                                                                    | 09999 A.S. Dilettantistica 09999 Via c. colombo Roma (RM) C.R. LAZIO SARDEGNA (C.P. Roma) Anagrafica Atto Consiglio Affiliazione Tesserati Rinnovi Documenti Economato |
| Image: Sporta elenco movimenti       Sporta elenco movimenti         Visualizza 10 • elementi       Causale         Numero       Causale                                                                                                    | Introduzione pagamenti                                                                                                    |
| Nessuna movimento presente per i criteri di ricerca                                                                                                    | ATTENZIONE: Registrare il pagamento dopo aver selezionato la stagione corretta attraverso il menu a tendina                                                            |
| Vista da 1 a 0 di 0 elementi Inizio Precedente Successivo                                                                                                    | Stagione: 2017/2018 ▼<br>Tipo pagamento*: ▼<br>Importo*: €                                                                                                    |
| E' possibile introdurre pagamenti tramite le seguenti metodologie:                                                                                                    | INDIETRO REGISTRA                                                                                                    |

Carte di credito o Bollettino MAV \* . Con il pulsante Registra conferma l'operazione.

\* Nel caso del bollettino MAV la disponibilità di credito non è immediata, per cui sarà necessario attendere i giorni di lavorazione della Banca (3/4 giorni lavorativi); se si desidera avere disponibilità economica immediata è necessario utilizzare la modalità di pagamento con Carta di Credito.

### Economato

Se è stata scelta la modalità di pagamento **Bollettino MAV** verrà generato il corrispondente movimento.

Il colore **«blu»** del movimento economica indica che l'importo di quel Bollettino MAV <u>non è stato ancora incassato</u> <u>dalla Federazione</u>.

|          | Sul<br>sta | a destra della descrizione del movimento economico è presente l'icona<br>npare il Bollettino MAV da pagare. | POF    | che, se se   | leziona | ta, co | onsente d | li        |             |
|----------|------------|----------------------------------------------------------------------------------------------------|--------|--------------|---------|--------|-----------|-----------|-------------|
| Numero 🔺 | Causale 🍦  | Descrizione                                                                                                 |        |              |         | *      | Bonus 🍦   | Importo 🍦 | Data Reg. 🍦 |
| 00124934 | P005       | Pagamento MAV Light - Codice Identificativo MAV: 01005028972808775 Cliccare sull'icona per aprir            | e il m | av da pagare |         | 0      | .00€      | 350.00 €  | 06/11/2019  |

Se è stata scelta la modalità di pagamento Carta di Credito verrà generato il corrispondente movimento.

#### Il colore «nero» del movimento economica indica che l'importo è stato incassato dalla Federazione.

| Numero 🔺 ( | Causale 🔶 | Descrizione                                                         | \$    | Bonus 🔶 Import | o  Data Reg. |
|------------|-----------|---------------------------------------------------------------------|-------|----------------|--------------|
| 00090954   | P004      | Pagamento on-line - Cod. rif.: 3224023840500823 Cod. aut.: Y:652314 | 0.00€ | 1500.00 €      | 29/09/2019   |

# Affiliazione (1)

**Il quarto ed ultimo passo per il rinnovo dell'Affiliazione della ASD/SSD** è l'accettazione della privacy istituzionale, la concessione, o meno, della privacy commerciale (marketing), la selezione delle discipline sportive praticate (come da proprio statuto sociale), e la selezione delle attività svolte.

| 09999 A.S.    | . Dilettantistica 09999 Y  | ia c. colombo Roma (RM) | ) C.R. LAZIO SARDEGI   | NA (C.P. Roma)             |                              |               |                 |
|---------------|----------------------------|-------------------------|------------------------|----------------------------|------------------------------|---------------|-----------------|
| Anagrafica    | Atto Consigl               | io Affiliazione         | Tesserati Rinnovi      | Documenti Economa          | ato                          |               | numoro offilio: |
| Stagione Cod. | affiliazione Tipo aff      | iliazione Discipline    | Data rich. affiliazion | e Data inizio affiliazione | Data fine affiliazione       | Stato domanda | Stato affiliazi |
|               | Legenda Stato<br>Annullata | 🔘 In approvazione 🥚 V   | /alidata 😑 Ratificat   | a erificare in Economato   | di avere credito sufficiente | ).            |                 |
|               | -                          |                         |                        |                            |                              |               |                 |

Selezionare il pulsante Affiliazione per procedere:

### Note:

- Come osservato in precedenza il sistema presenta sempre la stagione corrente, sarà quindi necessario impostare quella per cui la ASD/SSD vuole rinnovare l'Affiliazione, tramite il menù a tendina "Stagione sportiva". Selezionando la stagione sportiva è possibile anche visualizzare le informazioni relative allo storico delle affiliazioni.
- A conclusione della procedura di rinnovo Affiliazione la ASD/SSD potrà stampare il **CERTIFICATO di AFFILIAZIONE**.
- A conclusione della procedura di rinnovo Affiliazione la ASD/SSD potrà stampare l'ATTESTATO di FFILIAZIONE.

# Affiliazione (2)

| Una volta premuto il pulsante <b>AFFILIAZIONE</b> il sistema presenterà il seguente riguadro, in cui verrà chiesto di selezionare il Tipo Affiliazione:                           | Utente: VERDI MARIO per conto di 09999 Affiliazione                                                                                          |
|----------------------------------------------------------------------------------------------------|----------------------------------------------------------------------------------------------------|
|                                                                                                    | 09999 A.S. Dilettantistica 09999 Via c. colombo Roma (RM)                                                                                    |
|                                                                                                    | Stagione: 2017/2018 - Tipo affiliazione: Selezionare tipo affiliazione - Selezionare tipo affiliazione                                       |
|                                                                                                    | Affiliazione Standard                                                                                                    |
| Utente: VERDI MARIO per conto di 09999                                                                                                    |                                                                                                    |
| Affiliazione                                                                                                    | Jna volta selezionato il tipo di affiliazione il sistema visualizzerà tutti gli altri                                                        |
| 09999 A.S. Dilettantistica 09999 Via c. colombo Roma (RM)                                                                                                    | campi del modulo:                                                                                                    |
| Stagione:       2017/2018 •       Tipo affiliazione:       Affiliazione Standard •         Data affiliazione:       03/07/2018       Data scadenza affiliazione:       30/09/2018 |                                                                                                    |
| Consenso al trattamento dati per TESSERAMENTO                                                                                                    | Viene indicato il costo       All'interno della pagina sono presenti         dell'offiliazione       delle voci che devono essere confermate |
| ATTENZIONE: al momento della registrazione di questo tipo di affiliazione verrà generato un movimento Nuova Affiliazione del valore di 1170 €                                     | Il consenso al trattamento dati per<br>TESSERAMENTO                                                                                          |
| Biathlon<br>Bob Pista<br>Combinata nordica<br>Freestyle<br>Salto con gli sci<br>Cel t bisiereno                                                                                   | Vengono indicate le discipline praticate       • Regolamento Privacy per le Società affiliate                                                |
| Sci alpino     TUTTI       Sci d'erba     VUOTA       Sci d'velocità     VUOTA       Elenco Attività Svolte     Praticate da A.S.D.                                               | Dichiarazioni.                                                                                                    |
| Allenamenti Agonistici<br>Allenamenti Non Agonistici<br>Alpinismo<br>Arrampicate<br>Attività Agonistica<br>Attività Agonistica<br>Attività Amatoriale<br>Attività Iudico-Motoria  | Vengono indicate le<br>attività praticate                                                                                                    |
| Attività Non Agonistica<br>Attività Pre-Agonistica<br>Ciaspole<br>Cariche consiglio<br>Le seguenti cariche del sonsiglio saranno automaticamente tesserate :                      | Le cariche specificate nel<br>consiglio direttivo saranno                                                                                    |
| Walter Rossi 13/05/1962 Matricola :644905<br>Mario Verdi 13/05/1982 Matricola :644905<br>Gianni Bianchi 13/05/1972 Matricola :644905                                              | con la tessera Socio.                                                                                                    |
|                                                                                                    | Per registrare l'affiliazione                                                                                                    |

# Affiliazione (3)

Dopo avere premuto il pulsante **REGISTRA AFFILIAZIONE** la ASD/SSD sarà Affiliata per la stagione di riferimento; lo status di affiliazione sarà automaticamente impostato su **RATIFICATA**.

| Utente: VERDI MARIO per conto di 09999                                                                                                    |                                  |
|----------------------------------------------------------------------------------------------------|----------------------------------|
| Società                                                                                                    |                                  |
| 09999 A.S. Dilettantistica 09999 Via c. colombo Roma (RM) C.R. LAZIO SARDEGNA (C.P. Roma)                                                                                                    |                                  |
| Anagrafica Atto Consiglio Affiliazione Tesserati Rinnovi Documenti Economato numero affiliazione sportiva: 2017/2018 -                                                                                                    | azioni: 1                        |
| Stagione Cod. affiliazione Tipo affiliazione Discipline Data rich. affiliazione Data inizio affiliazione Data fine affiliazione Stato domanda Stato affiliaz   2017/2018 09999 Affiliazione Standard Sci alpino 03/07/2018 03/07/2018 0 | ione                             |
| olo le ASD/SSD con lo status affiliazione RATIFICATO, potranno stampare:<br>Il CERTIFICATO di AFFILIAZIONE<br>L'ATTESTATO di FFILIAZIONE                                                                                                    |                                  |
| er procedere con la stampa di questi due documenti è sufficiente <u>cliccare con il tasto sinistro del mouse sulla riga</u><br>ell'Affiliazione; saranno visualizzate le seguenti opzioni di stampa:                                                                                                    | Modifica discipline affiliazione |

Analoga procedura per apportare modifiche ai dati relativi alle Discipline e alle Attività praticate/svolte dalla ASD/SSD.

# Certificato di Affiliazione

### Fac-simile di **Certificato di Affiliazione** (composto da 4 pagine):

| Dati delle Società                                                                                                    | Consiglio Direttivo                                                                                                    | Testo Privacy                                                                                                    | Accettazione Privacy                                                                                                    |
|----------------------------------------------------------------------------------------------------|----------------------------------------------------------------------------------------------------|----------------------------------------------------------------------------------------------------|----------------------------------------------------------------------------------------------------|
| <section-header><section-header><section-header><section-header></section-header></section-header></section-header></section-header> | <section-header><section-header><section-header><section-header><section-header><form><form><form><form><form><form></form></form></form></form></form></form></section-header></section-header></section-header></section-header></section-header> | <section-header><section-header><section-header><image/><image/><image/><section-header><section-header><section-header><section-header><section-header><section-header><section-header><section-header><section-header><section-header><section-header><section-header><section-header><list-item><section-header><list-item><section-header><list-item><section-header><section-header><section-header><section-header></section-header></section-header></section-header></section-header></list-item></section-header></list-item></section-header></list-item></section-header></section-header></section-header></section-header></section-header></section-header></section-header></section-header></section-header></section-header></section-header></section-header></section-header></section-header></section-header></section-header> | <section-header><section-header><section-header><section-header><section-header><form><form><section-header><form><form><form><form></form></form></form></form></section-header></form></form></section-header></section-header></section-header></section-header></section-header> |
| france independence (ent.);<br>(ent.);<br>1/4 02/09/2019 14.20-36<br>(and/on local Automations)                                      | 2/4 02/09/2019 14/20-39                                                                                                    | 7804.4204.4 60796201914-20-38                                                                                                    |                                                                                                    |

Stampabile solo se la richiesta di affiliazione completata (ratificata)

### Attestato di Affiliazione

### Fac-simile di Attestato di Affiliazione:

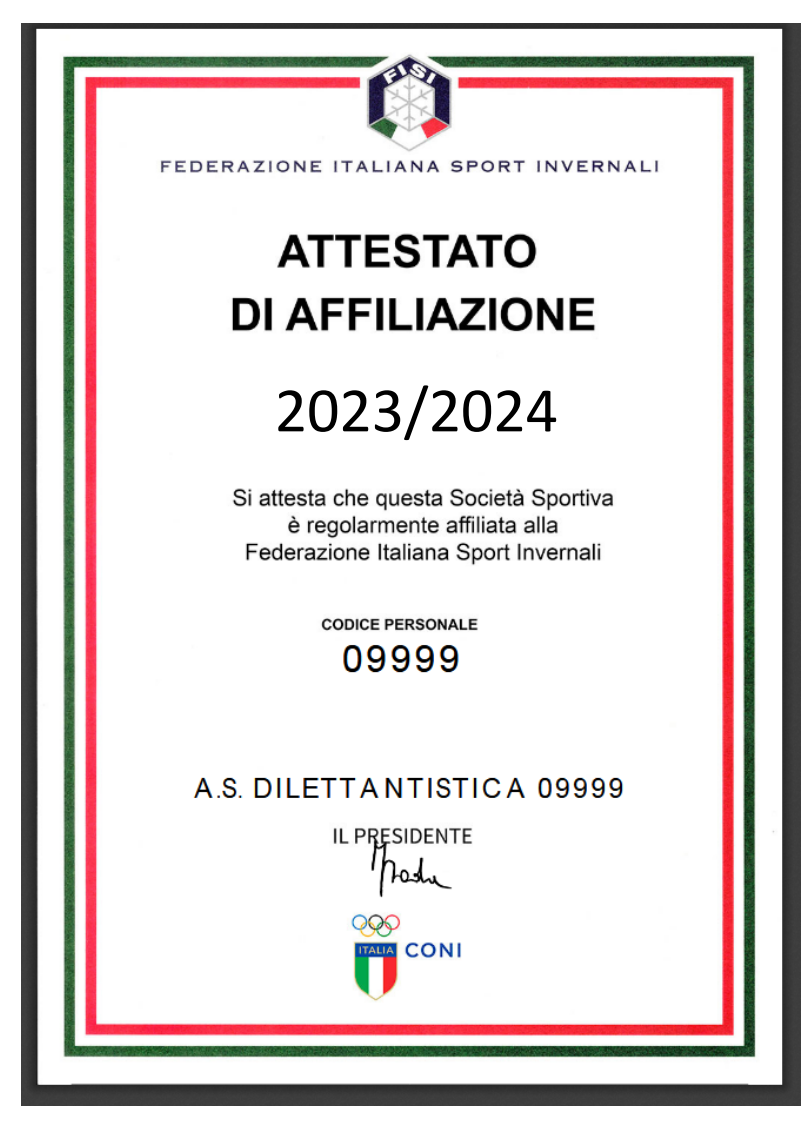

Stampabile solo se la richiesta di affiliazione completata (ratificata)